# ขั้นตอนการใช้บริการ

## **E-SERVICE** องค์การบริหารส่วนตำบลโพนทอง

### ขั้นตอนการใช้บริการ E-SERVICE

### เปิดเว็บไซต์ อบต.โพนทอง https://www.phonthong.go.th

|                                             |                                                                                                    | AND AND AND AND AND AND AND AND AND AND                                                                                                    |
|---------------------------------------------|----------------------------------------------------------------------------------------------------|----------------------------------------------------------------------------------------------------|
|                                             | <ol> <li>ปาร์และอาณหรื ลดกำได้ว่ายได้ประชายน</li> </ol>                                                                                                    |                                                                                                    |
| การประเมินคุณธรรมและความโปร่งใส<br>ITA 2566 | ເຈົ້າ ກາະລະການວ່າຍາສ່າຍຈາຍໃຫ້ກາງ ແລະບາບບອນກຸ່ງກ່ວຍປະເທການ<br>(4) ຫລັບຈານແລະລາດ                                                                                                    |                                                                                                    |
| การประเมินคณธรรมและความโปร่งใส              | 5) การเรื่องเสียบเสียกม ปราชปราชผู้มีอิกสิพล<br>6) การบริหารประชาชบแบบ <b>ประช</b> รีย <b>ร</b> ริสาศัตร                                                                                                    |                                                                                                    |
| ITA 2567                                    | ะเข้าเองกักบังกักธุรษณะการแรก 🕡                                                                                                    |                                                                                                    |
| an Daughama                                 | <ul> <li>(8) การะดับสรีบแกรษฐกิจฐานราก การหลัด การจดลาด และการจำหน่าย</li> <li>(9) การแก้ไลปัญหายาเลพชิด</li> </ul>                                                                                                    | Charles and Charles and Charle |
| สุนยอยูลอาจสาร                              | 10 ກັບບັນນຸບມາດຈຳດັ່ນນາຈາມບັນ ແລະ ການການສູບປູນຫຼຸມ                                                                                                    | 🥌 🥌 1 บริเวกเหม้าหลัก                                                                                                    |
| ข่าวประชาสัมพันธ์                           | Harrow and and the second second seco | ประมวลกฎหมายที่ดีนรูปแบบ<br>อิเล็กทรอนิกส์                                                                                                    |
| แผนพัฒนา +                                  | SSE-centrice                                                                                                    |                                                                                                    |
| รายงาน +                                    | เจ้งฝาท่อระบายน้ำแตก/ชำรุด อบต.โพนทอง                                                                                                    |                                                                                                    |
| การบริหารงานบุคคล +                         | ແຈ້ນໄຟຟ້າສາຮາຣຄະດັບໄຫ້ດູ່ຫ້ວງ ອາບາ ໂພບກອນ ອຳເດຍເມືອນ ຈັນສາດທັບເມ                                                                                                    |                                                                                                    |
| งานการคลัง +                                |                                                                                                    | เลอกบรการพดองการ                                                                                                    |
| ข้อบัญญัติตำบล                              | - แบบฟอร์มขอรับความช่วยเหลือน้ำอุปไทค บริโทค น้ำเพื่อการเกษตร อบต.ไพนทอง                                                                                                    | >>CLICK                                                                                                    |
| งบประมาณรายจ่ายประจำปี                      | -0-00                                                                                                    | actional and a second and a second and as                                                                                                    |
| การควบคุมภายใน                              |                                                                                                    | USINSUESAICU                                                                                                    |
| แบบฟอร์มติดต่อราชการ                        | Cold and comments                                                                                                    | fannage 1                                                                                                    |
| ศูนย์ สป.สช ตำบล                            |                                                                                                    | facebook                                                                                                    |
| การลดขั้นตอนการปฏิบัติงาน                   |                                                                                                    |                                                                                                    |
| ประมวลจริยธรรม                              |                                                                                                    | อบต.ไพนทอง                                                                                                    |
| JA                                          |                                                                                                    |                                                                                                    |

#### แจ้งฝ่าท่อระบายน้ำแตก/ช่ำรุด อบต.โพนทอง

ลงข้อเข้าใช้ Googleเพื่อบันทึกการแก้ไข ดูข้อมูลเพิ่มเต็ม

\* ระบุวาเป็นค่าถามที่จำเป็น

ชื่อ-สกุล ผู้แจ้ง \*

ค่าตอบของคุณ

สถานที่ที่ฝ่าท่อระบายน้ำแตก/ชำรุด อธิบายสถานที่พอสังเขปเช่น ชื่อชุมชน ถนน ซอย หรือ \* สถานที่ใกล้เคียง

ค่าตอบของคุณ

เบอร์โทรศัพท์ผู้แจ้ง \*

ค่าตอบของคุณ

อบต.โพนทอง ขอขอบพระคุณท่านที่ได้แจ้งข้อมูลฝ่าท่อระบายน้ำแตก/ชำรุด อบต.โพนทอง จะใด้รับดำเนินการแก้ไขต่อไป

ค่าตอบของคุณ

ล้างแบบฟอร์ม

### ขั้นตอนการใช้บริการ E-SERVICE

กรอกข้อมูลผู้ขอใช้บริการ ให้ครบทุกคำถาม แล้วกด "ส่ง"

50000

#### แจ้งไฟฟ้าสาธารณะดับ/ขัดข้อง อบต.โพนทอง อำเภอเมือง จังหวัดชัยภูมิ

ลงชื่อเข้าใช่ Googleเพื่อบันทึกการแก้ไข ดูข้อมูลเพิ่มเต็ม

\* ระบุว่าเป็นคำถามที่จำเป็น

ชื่อ-สกุล ผู้แจ้ง \*

ค่าตอบของคุณ

หมายเลขโทรศัพท์ผู้แจ้ง \*

คำตอบของคุณ

สถานที่ไฟฟ้าขัดข้อง\*

คำตอบของคุณ

อบต.โพนทอง ขอขอบพระคุณท่านที่ได้แจ้งข้อมูลไฟฟ้าสาธารณะดับ/ขัดข้อง อบต.โพนทอง จะได้รับดำเนินการแก้ไขต่อไป

ค่าตอบของคุณ

### ขั้นตอนการใช้บริการ E-SERVICE

### กรอกข้อมูลผู้ขอใช้บริการ ให้ครบทุกคำถาม แล้วกด <sup>"</sup>ส่ง<sup>"</sup>

10/010

ล้างแบบฟอร์ม

#### แบบฟอร์มขอรับความช่วยเหลือน้ำอุปโภค บริโภค น้ำเพื่อการเกษตร อบต.โพนทอง

### ขั้นตอนการใช้บริการ E-SERVICE

| ลงปีอเป่าใช่ Googleเพื่อบันทึกการแก้ไป ดูข้อมูลเพิ่มเติม | มีความประสงค์ขอรับการสนับสนุน *                                        |
|----------------------------------------------------------|------------------------------------------------------------------------|
| * ระบุว่าเป็นคำถามที่จำเป็น                              | 🔿 น้ำอุปโดด                                                            |
| ชื่อ-นามสกุล *<br>คำตอบของคุณ                            | <ul> <li>น้ำบริโภค</li> <li>น้ำเพื่อการเกษตร</li> <li>อึนๆ:</li> </ul> |
| อายุ*<br>คำตอบของคุณ                                     | ี่<br>มานวน(ถิตร) *<br>คำตอบของคุณ                                     |
| หมายเลขบัตรประชาชน *<br>คำตอบของคุณ                      | ล้างแบบฟอร์ม                                                           |
| <b>ที่อยู่ *</b><br>คำตอบของคุณ                          | กรอกข้อมูลผู้ขอใช้บริการ                                               |
| หมายเลขโทรศัพท์ *<br>คำตอบของคุณ                         | ให้ครบทุกคำถาม<br>แล้วกด " <mark>ส่</mark> ง"                          |
|                                                          |                                                                        |

-

ที่อยู่\*

อายุ\*

### เสร็จสิ้นกระบวนการ

ข้อมูลของท่านจะถูกส่งต่อไปยังผู้ดูและระบบ เพื่อดำเนินการ

> ติดต่อสอบถามได้ที่ โทร 044-854095